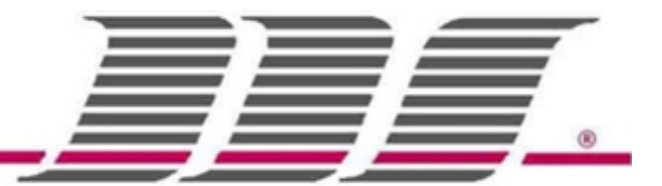

## Infomation

Hiermit erhalten Sie Information über das Verschieben der EJF Daten auf einen USB Speicher.

## Hinweis zum EJF

Dadurch, dass im Kassen-EJF sehr viele Zeilen in einem sehr kurzen Zeitraum belegt werden, kann es je nach täglicher Belastung sinnvoll sein, die Daten täglich auf einen USB-Speicher zu verschieben.

Im EJF wird jede einzelne Aktion im Verkaufsmodus nachvollziehbar festgehalten. D.h.

- 1. Jeder Artikelvorgang
- 2. Jede Transaktion im Detail
- 3. Das Ein/Ausschalten der Kasse
- 4. Bediener An-/Abmeldung
- 5. Jede Fehlermeldung

## Einstellungen

- 1. EJF bei Z-EJF Status auf USB-Speicher verschieben
  - (1) Gehen Sie vom Hauptmenü aus auf "Programm" → "System Option"
    → "EJF"
  - (2) Aktivieren Sie das 3. Häkchen bei: "EJF auf USB speichern wenn Z-EJF Status Bericht ausgeführt wird"
    - Achtung: Wenn dieses Häkchen nicht gesetzt ist, werden alle Daten im Kassen-EJF gelöscht bei einem Z-EJS Status Bericht!
  - (3) Zum Abschluss der Einstellungen Tippen Sie auf "OK"  $\rightarrow$  "Exit"  $\rightarrow$  "Exit"

## Vorgehensweise

- 1. USB-Speicher anschließen
  - (1) Versichern Sie sich, dass nur der USB-Speicher an die Kasse angeschlossen ist, auf dem Sie das Kassen-EJF speichern wollen. Ziehen Sie alle anderen USB-Speicher heraus.
- 2. Finanztag abschließen
  - (1) Ziehen Sie alle finanzrelevanten Berichte
- 3. EJF auf USB-Speicher sichern
  - (1) Gehen Sie in den "Z-Bericht" Breich
  - (2) Tippen Sie auf "*EJF*" → "*EJF Status*"
  - (3) Lesen Sie die Warnmeldung und tippen auf "OK"
  - (4) Tippen Sie jetzt auf "Enter", dann auf "Druck"
  - (5) Lesen Sie die Warnmeldung und tippen auf "OK"
  - (6) Nach dem Druck ist der Inhalt vom Kassen-EJF zum USB-EJF verschoben worden

Sie können vom USB-EJF fast alle Berichte im Nachhinein über einen längeren Zeitraum generieren lassen.